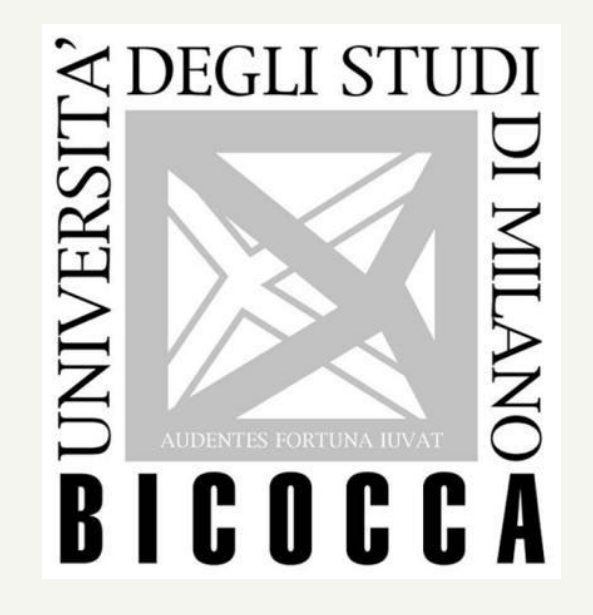

# **BICOCCA HOW TO ENROLL** FOLLOW THESE STEPS

### 1. CHOOSE YOUR COURSE OF STUDY

## 2. READ THE CALL

#### https://en.unimib.it/education/bachelors-andmasters-degrees.

Open the webpage of the course of your interest. In order to find the call go inside the option "Istruzione, test, valutazioni e graduatorie 2020/2021"

Verify whether the admission of your course requires an Italian or English Language Certificate. If you do not possess the certificate, you will be able to take Bicocca's language test.

**3. ENROLLMENT** 

\*\*CHECK THE DATE FOR THE LANGUAGE TEST THAT YOUR COURSE HAS DEFINED

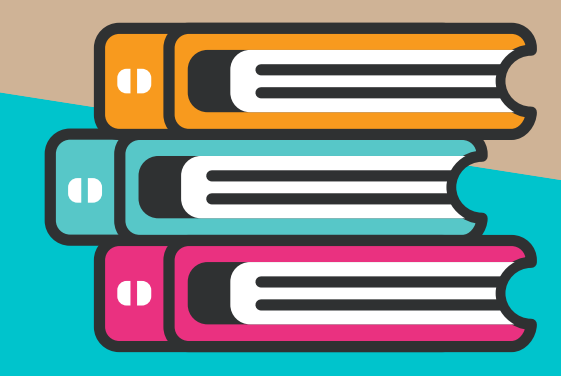

Enroll through Segreterie On-line, uploading all the requested documents described and requested on each course instructions.

#### ONLY for the Single Cycle Master Degree Program in Medicine & Surgery (ENGLISH): How to Enroll:

- 1. Register for IMAT 2020 at Universitaly Website
- 2. Pre-register (Visa Request) at Universitaly Website
- 3. Once admited to the course register in Segreterie Online

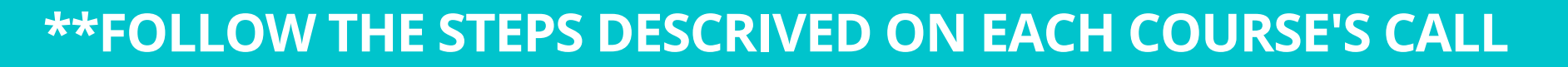

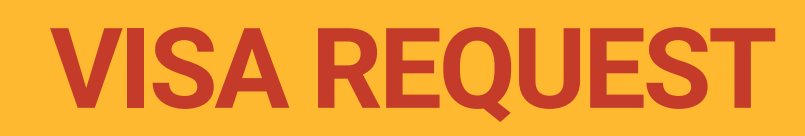

1.REGISTER on: https://www.universitaly.it/index.php/students/stranieri \*\* This procedure replaces the FORM A, usually filled in at the Embassy

2. All documents uploaded to Segreterie On-Line must be uploaded on Universitaly website as well

3. After you validate the form, send it and wait for the confirmation from the Universitaly system.
\*\* You will not receive a confirmation of the receipt from the University

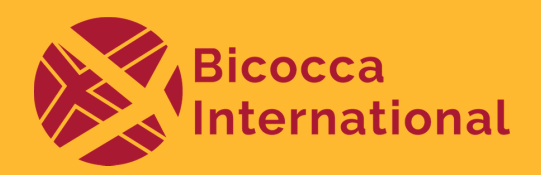